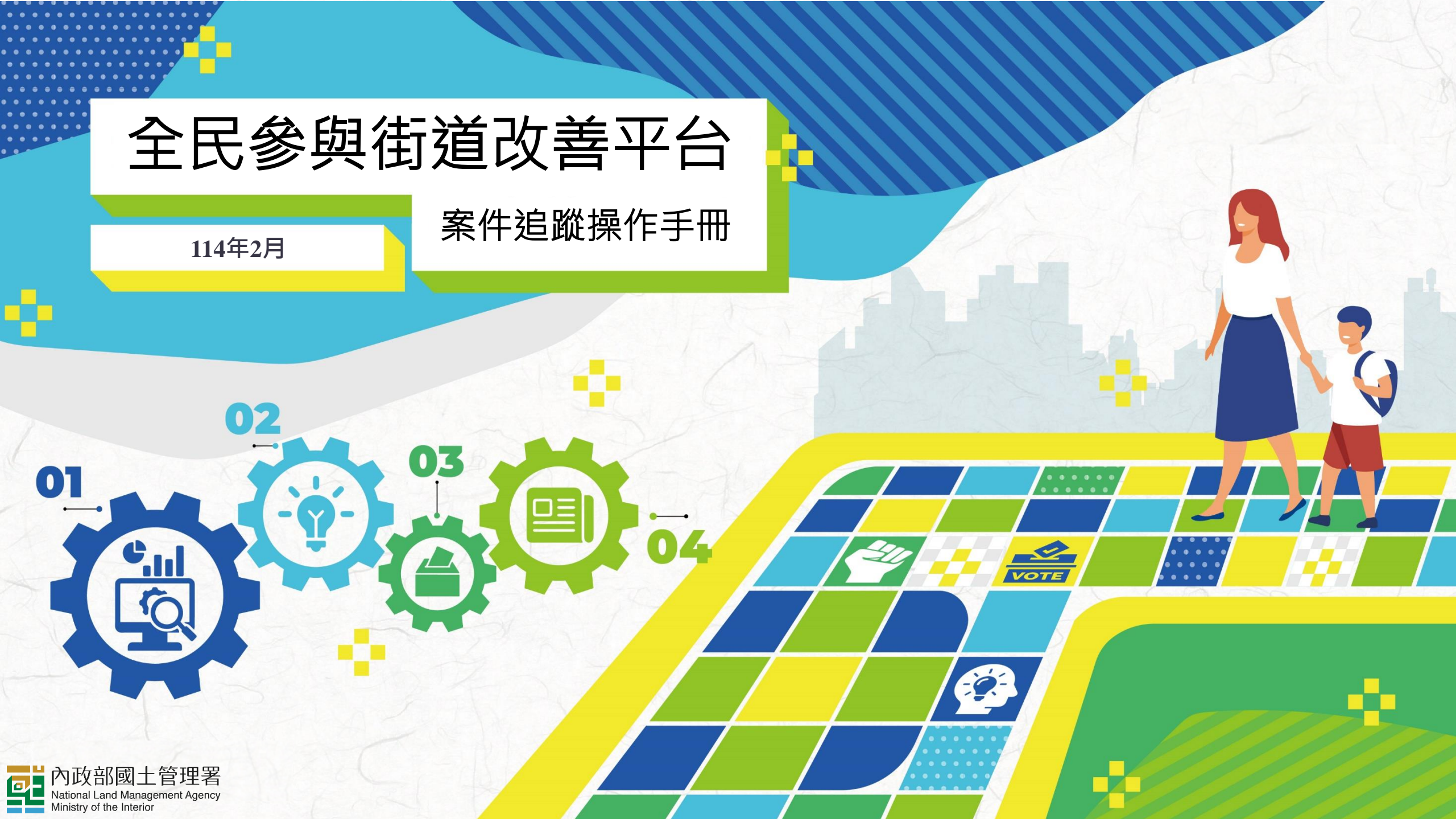

## 全民參與平台功能架構

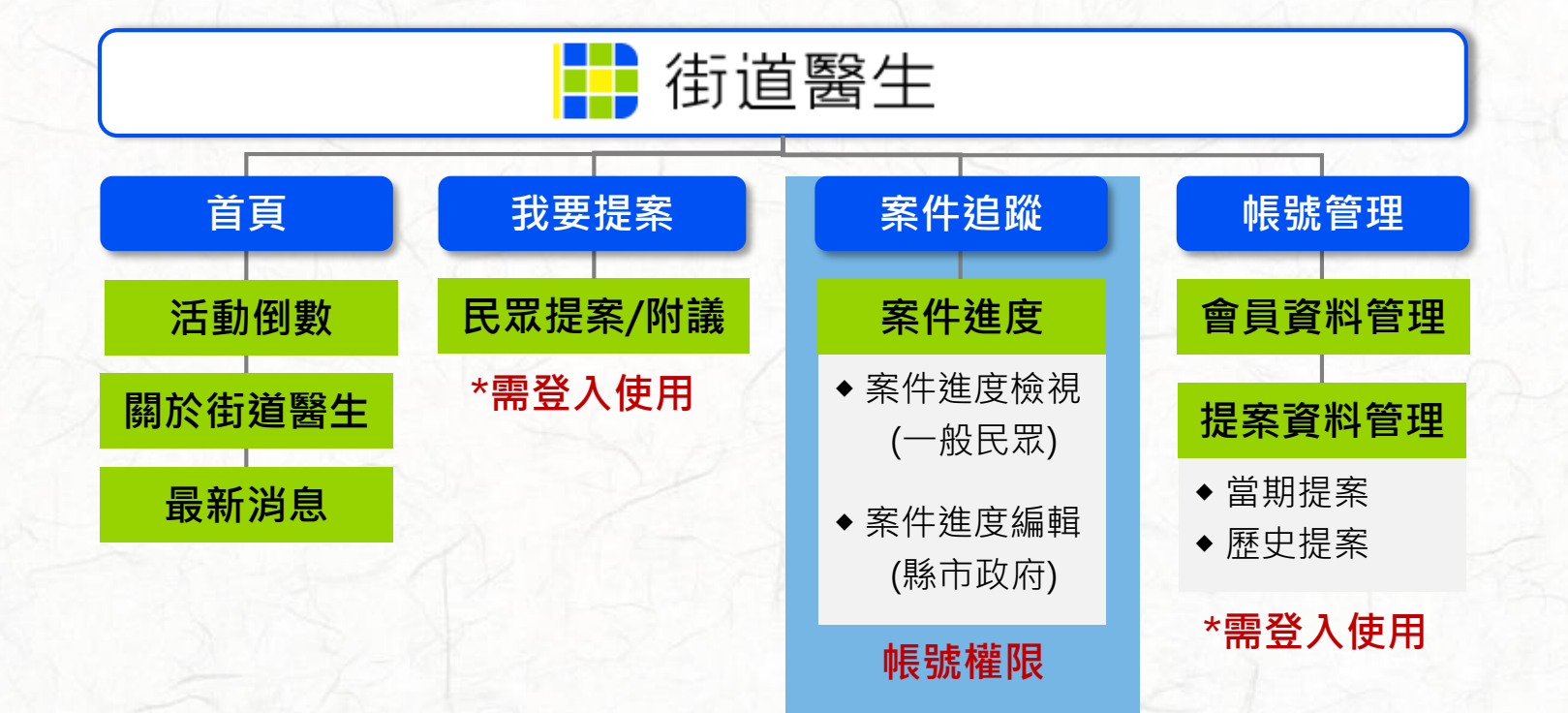

## 全民參與平台\_系統登入頁

### https://www.drstreet.net/

建議使用的瀏覽器版本為Google瀏覽器、FireFox或 IE9.0 以上版本 最佳瀏覽解析度:1280\*1024以上

### III 縣市政府帳號:請先以公務信箱完成註冊流程後,填寫表單提供信箱,由系統升級為特殊權限帳號, 即可使用案件追蹤編修功能。→ https://forms.office.com/r/F2bjqTqiDv

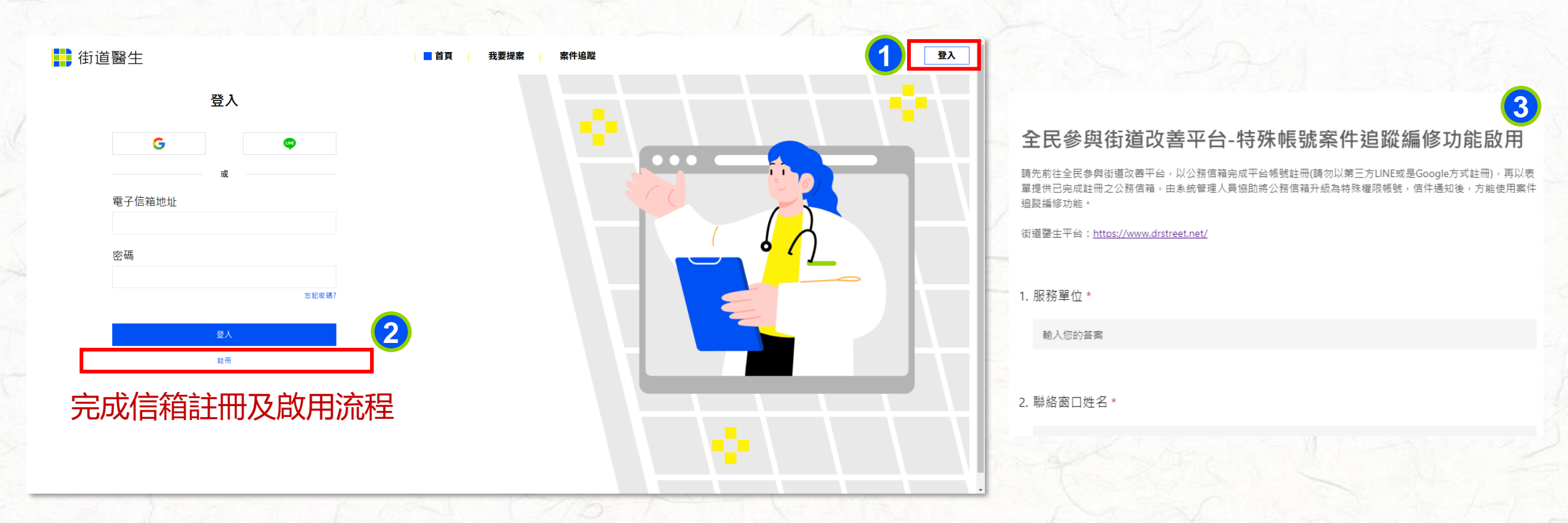

## ■ 新增案件追蹤

#### 各縣市帳號僅能瀏覽該縣市案件,新增案件追蹤,請點選「新增案件」

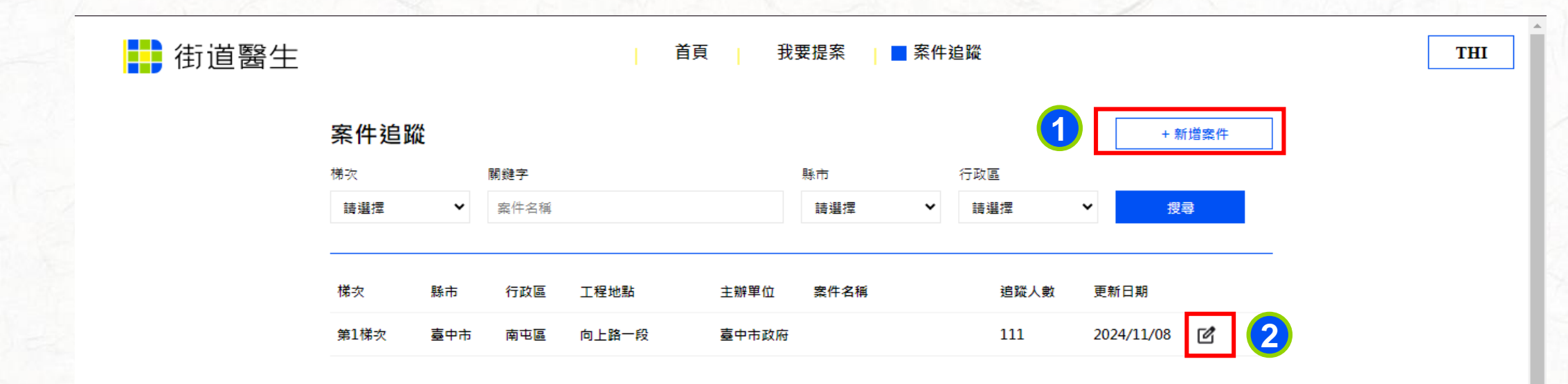

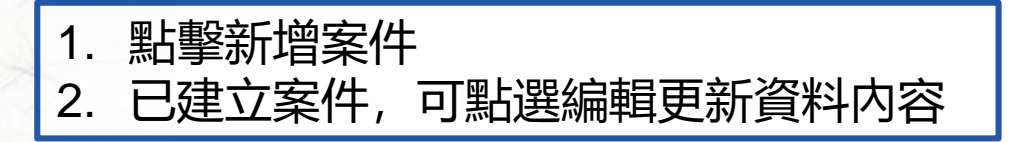

## ■ 新增案件追蹤

#### 選擇欲新增案件追蹤之案件

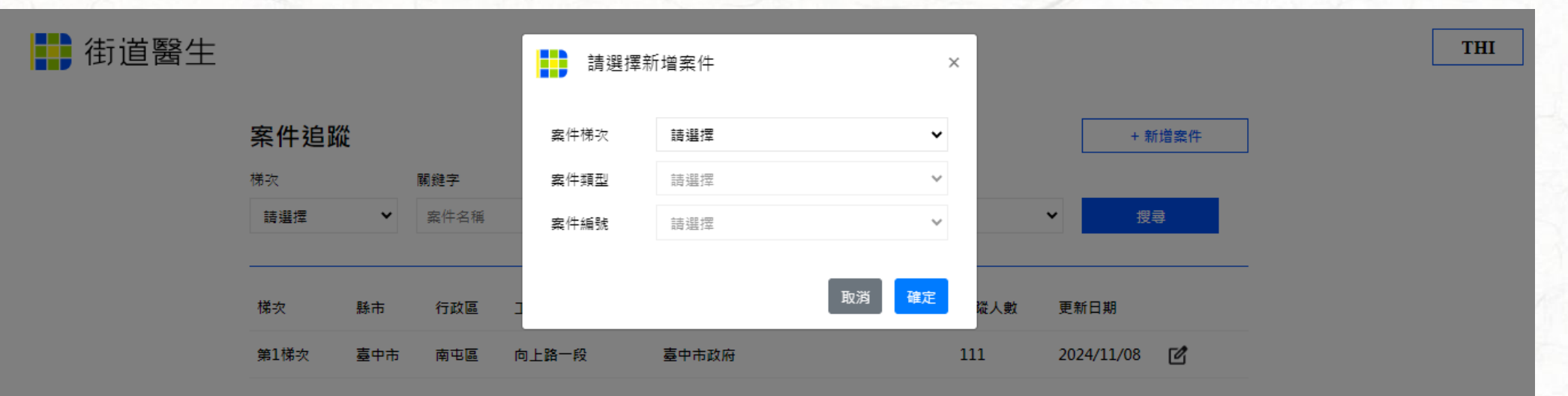

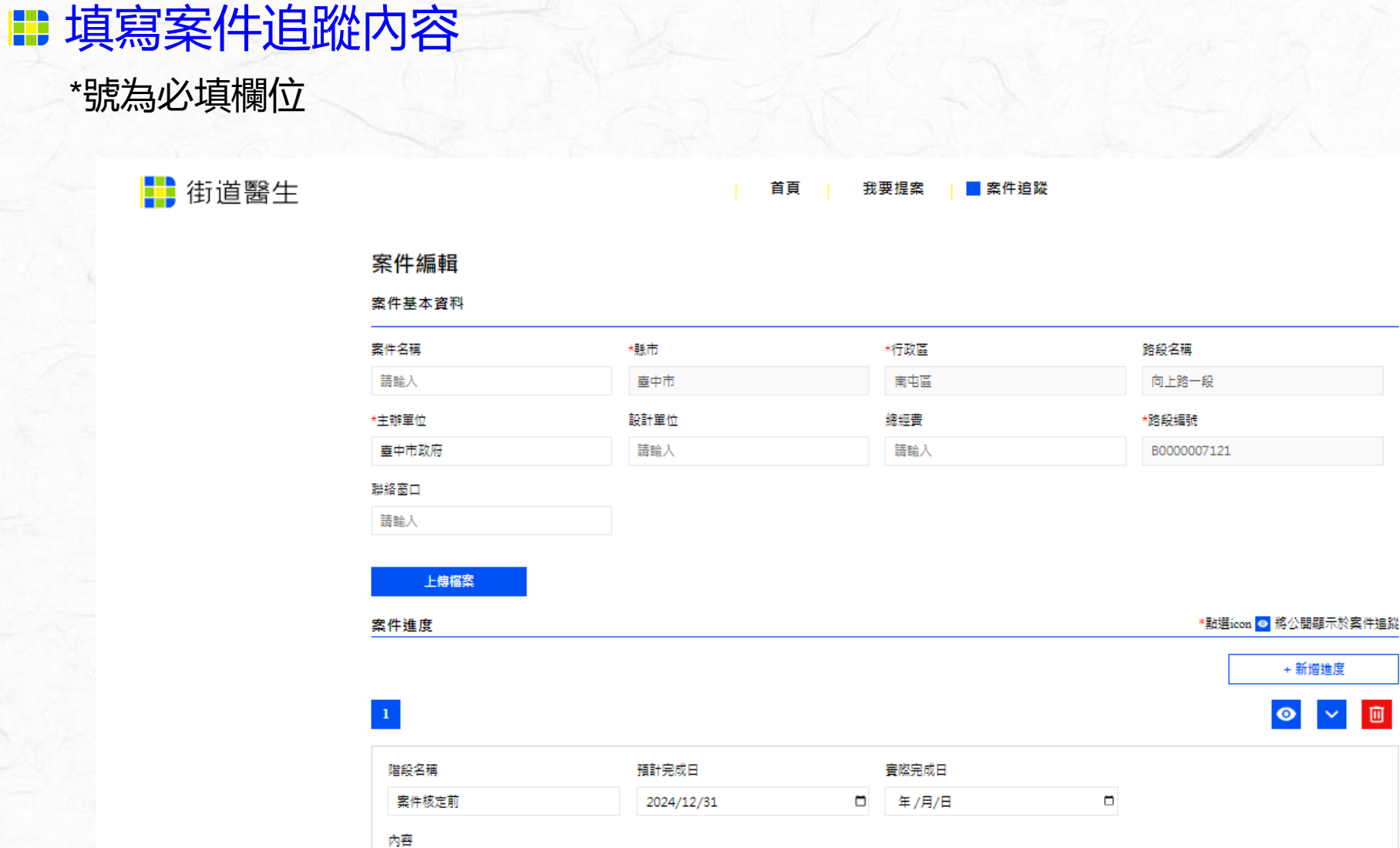

THI

+新増進度

✓ 10

## ■ 填寫案件追蹤内容

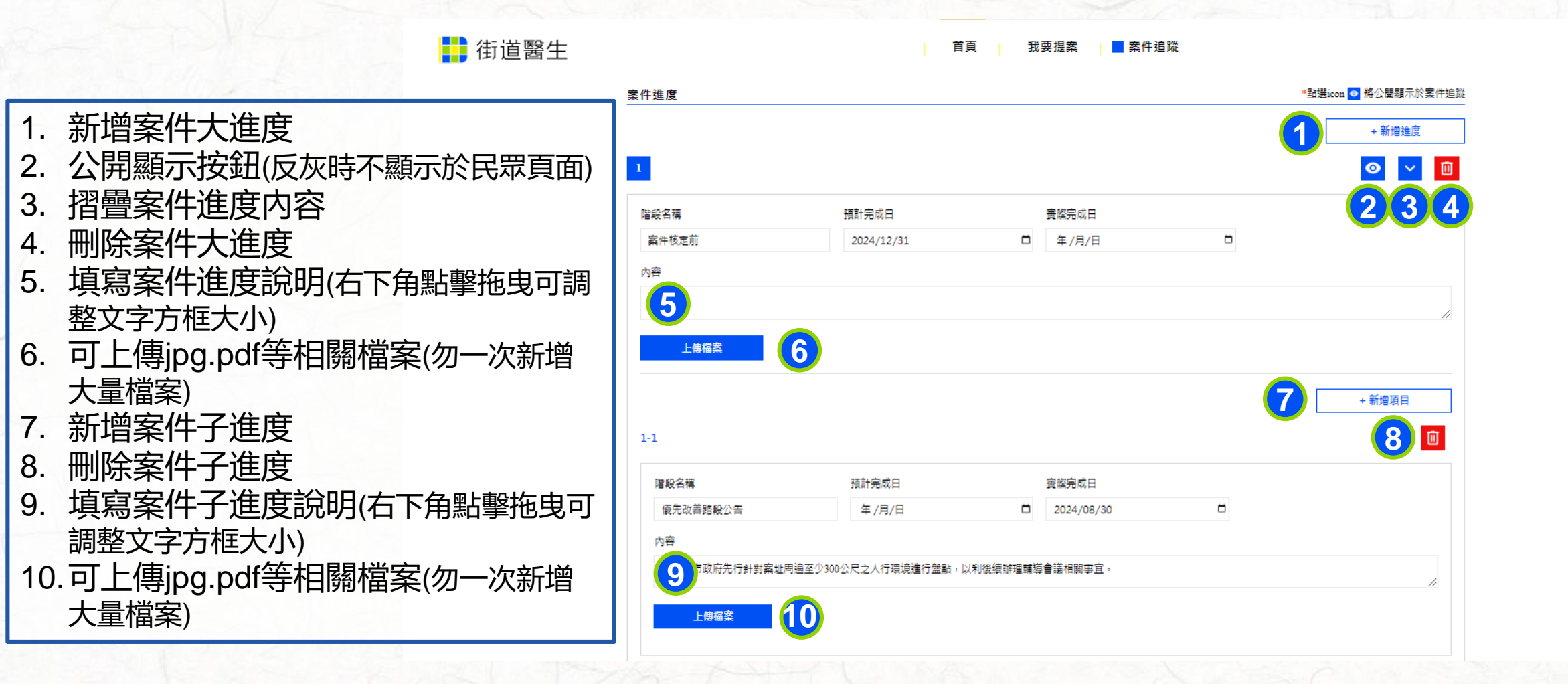

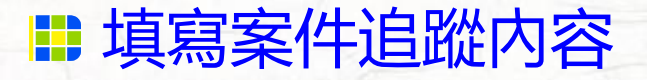

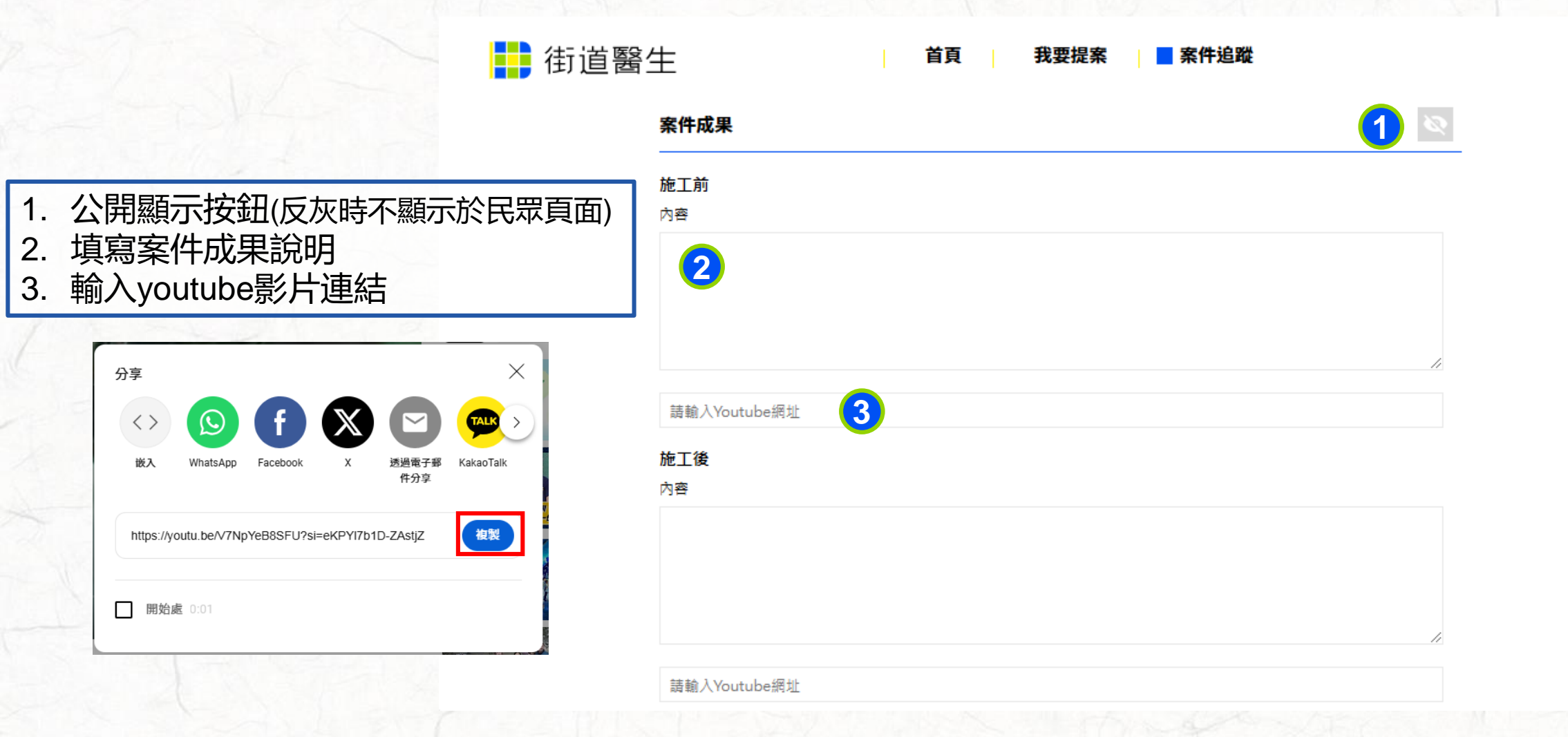

THI

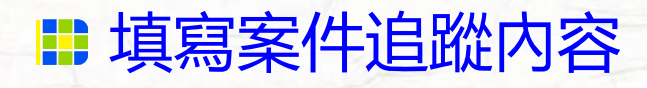

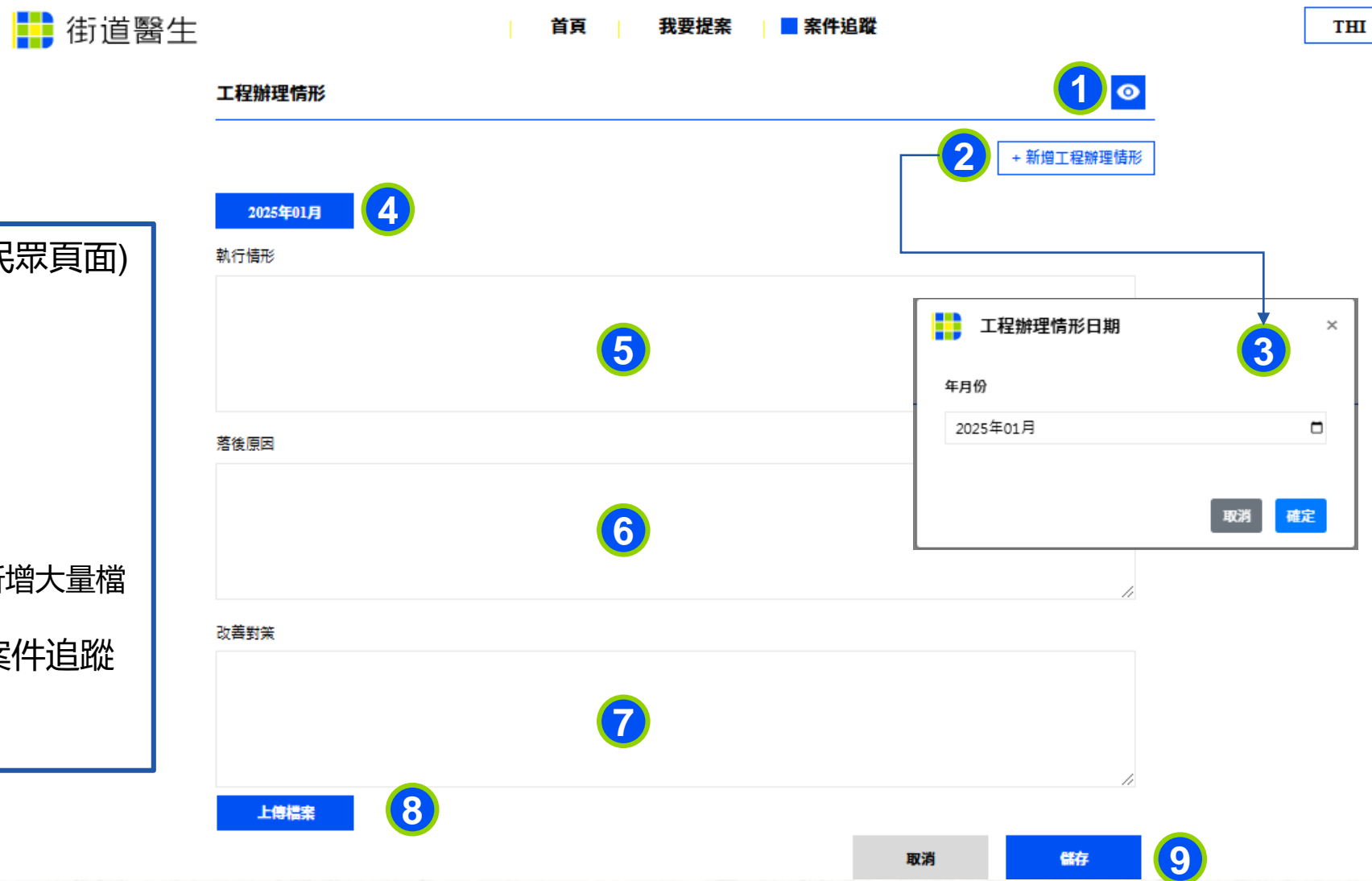

9

- 1. 公開顯示按鈕(反灰時不顯示於民眾頁面)
- 2. 新增工程辦理情形
- 3. 選擇新增工程辦理情形月份
- 4. 點選可編輯重辦理情形内容
- 5. 填寫執行情形
- 6. 填寫落後原因(若無可不填寫)
- 7. 填寫改善對策(若無可不填寫)
- 8. 可上傳jpg.pdf等相關檔案(勿一次新增大量檔 案)
- 填寫完成後點擊儲存,即可更新案件追蹤
  内容,點擊取消則清除內容

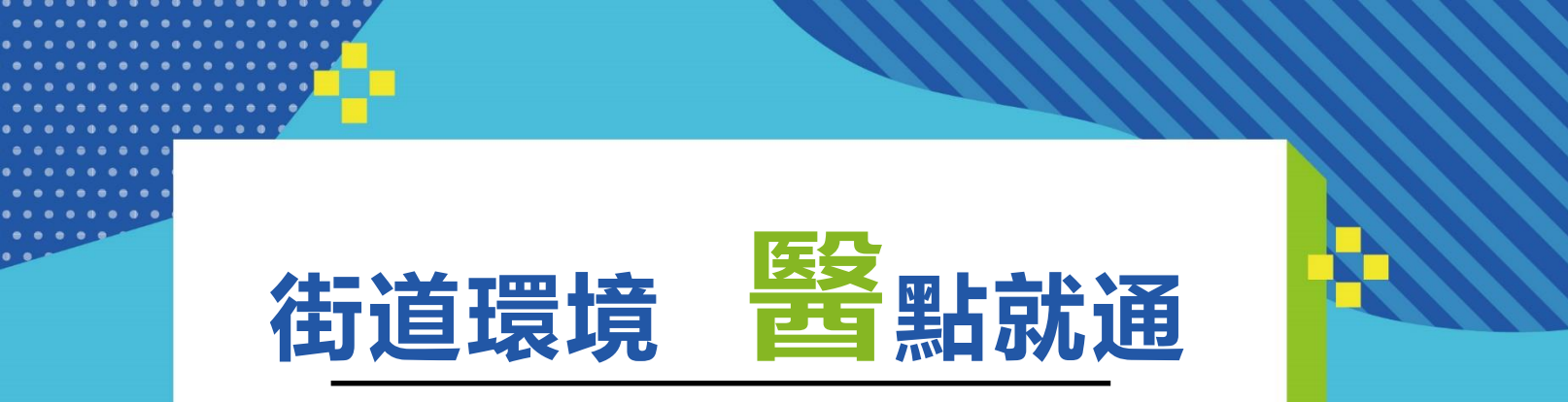

03

• • • • •

...

-0,-

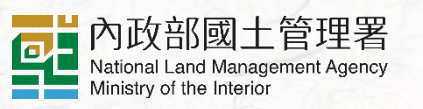

e....

01

02